## Jira Migration to Cloud

URL for Employers: https://lfao.atlassian.net/servicedesk/customer/portals

1. When you first log in, enter your email address, click Next. You will receive an email invite to verify your email for Atlassian Jira

| Enter<br>Email add | your email to log in or sign up<br><sup>tress</sup> |
|--------------------|-----------------------------------------------------|
|                    | Next                                                |
|                    |                                                     |
|                    | Check your inbox to log in                          |
|                    |                                                     |

To complete setup and log in, click the verification link in the email we've sent to

it@lfao.org

Resend verification email

2. The link within the email will take you to a page where you will enter your email and create a password. Then Sign up. (You may have to Go through Captcha)

| Sign up to      | continue |
|-----------------|----------|
| it@lfao.org     |          |
| it@lfao.org     |          |
| Create password | ۲        |

3. On the Welcome screen, Select Employer Services

| Find help and services          Employer Services         Welcome! You can raise a Employer | Welcome to the Help Center                             |
|---------------------------------------------------------------------------------------------|--------------------------------------------------------|
| Employer Services<br>Welcome! You can raise a Employer                                      | Find help and services                                 |
| Employer Services                                                                           |                                                        |
| Employer Services                                                                           |                                                        |
| Employer Services Welcome! You can raise a Employer                                         |                                                        |
|                                                                                             | Employer Services<br>Welcome! You can raise a Employer |